# VNC 访问 HMI

1、打开 HMI 系统设置对话框,选择 VNC Server setting/start VNC

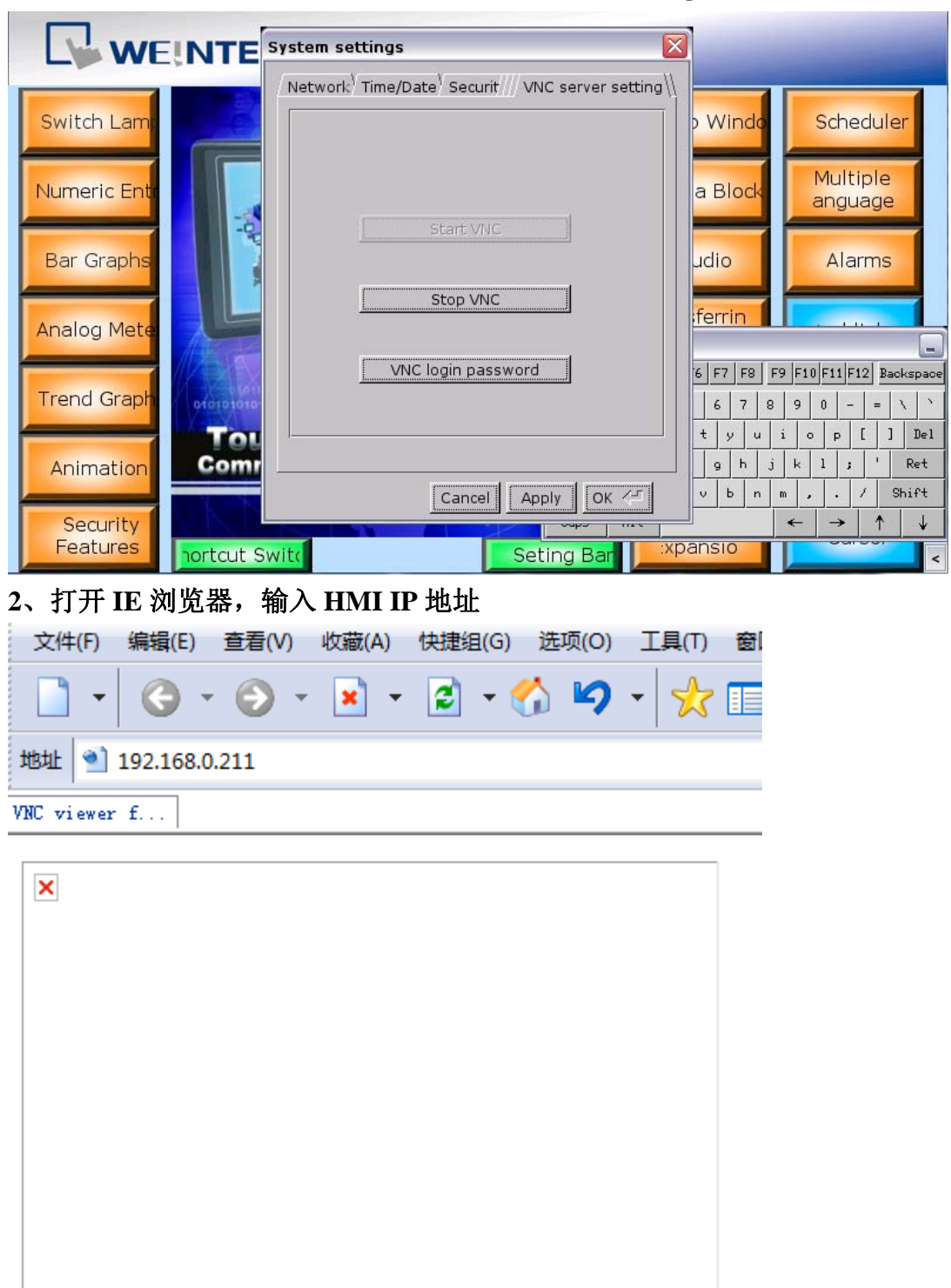

如果出现上述情况,则表明该计算机 IE 浏览器缺少 java 控件,您需要到 java 网站去下载控件

3、安装好 java 控件后,在 IE 浏览器中输入 HMI IP 地址,出现 REAL VNC 则 表示 IE 浏览器正常

| 文件(F) 编辑(E) 查看(V) 收藏(A) 快捷组(G)                     | 选项(O) 工具(T) |
|----------------------------------------------------|-------------|
| 📄 - 😔 - 😂 - 😫 - 🤅                                  | 🏠 🍤 •  🏡    |
| 地址 ٵ http://192.168.0.211/                         |             |
| VNC viewer f                                       |             |
|                                                    |             |
| REAL                                               |             |
|                                                    |             |
|                                                    |             |
|                                                    |             |
|                                                    |             |
|                                                    |             |
| VNC Viewer Free Edition 4.1                        |             |
| See http://www.realvnc.com for information on VNC. |             |
|                                                    |             |
| VNC Viewer : Connection Details                    |             |
| Server:                                            |             |
| Encryption: Not supported 👻                        |             |
| About Options OK C                                 | ancel       |
|                                                    |             |

4、在弹出的 VNC Viewer 对话框中再次输入 HMI IP 地址

| 🛓 VNC Viewer : Connection Details 🛛 🗖 🖾 |                  |     |   |        |
|-----------------------------------------|------------------|-----|---|--------|
| Server:                                 | 192, 168, 0, 211 | l   |   |        |
| Encryption:                             | Not supported    | t · | - |        |
| About                                   | Options          | ОК  |   | Cancel |

# 5、点击 OK, 输入 HMI VNC 服务密码

| S vive Authentication [No Encrypti ( |       |  |
|--------------------------------------|-------|--|
| Usemame:                             |       |  |
| Password:                            | ***** |  |

#### 6、回车后即可打开 HMI 画面

| S VNC: x0vncserver   | and Jakan J m J tang       |                       |                       |
|----------------------|----------------------------|-----------------------|-----------------------|
| w                    | INTEK MT8000 series        |                       |                       |
| Switch Lamp          | VENTER                     | Popup Windows         | Scheduler             |
| Numeric Entry        |                            | Data Block            | Multiple<br>Languages |
| Bar Graphs           |                            | Audio                 | Alarms                |
| Analog Meters        |                            | Transferring<br>Data  | Backlight             |
| Trend Graphs         |                            | True Type Fonts       | Popup Menu            |
| Animation            | Communication Becomes Easy | Multiple<br>PLCs      | Clock                 |
| Security<br>Features | Shortcut Switch Seting Bar | Hardware<br>Expansion | Cursor                |

7、若无法安装 java,则可使用 VNC View 进行查看,输入 HMI IP 地址

| VNC Viewer : 连接                          | 细节            |    | ×  |
|------------------------------------------|---------------|----|----|
| ₩ 100 100 100 100 100 100 100 100 100 10 | 192.168.0.211 | -  |    |
| 关于(4)                                    | 选项(0)         | 确定 | 取消 |

### 8、输入 HMI 初始密码(默认 111111)

VNC Viewer : 验证 [未加密]

| <b>72</b> 用户名: | 确定 |
|----------------|----|
|                | 取消 |

## 9、点击确定,即可访问 HMI

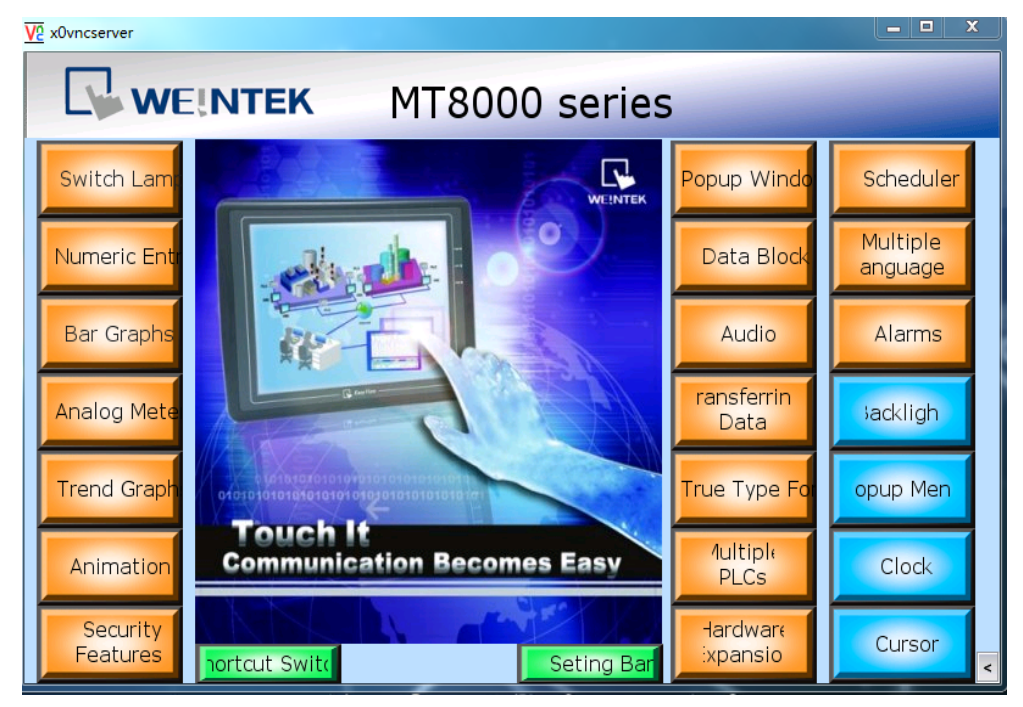